|                                                                      | Tech                                                                                                    | nical An                                                                                                    |                                                                                                    | _                                                                                                    |                                                                                                    |
|----------------------------------------------------------------------|----------------------------------------------------------------------------------------------------|----------------------------------------------------------------------------------------------------|----------------------------------------------------------------------------------------------------|----------------------------------------------------------------------------------------------------|----------------------------------------------------------------------------------------------------|
|                                                                      | Technical Announcement                                                                                                    |                                                                                                    |                                                                                                    |                                                                                                    |                                                                                                    |
| •                                                                    |                                                                                                    |                                                                                                    | IABU, DELTA ELI                                                                                                    | ECTRONICS, INC.                                                                                                    |                                                                                                    |
| DOP                                                                  | Models                                                                                                    | DOP-B<br>Series                                                                                                    | Confidential level                                                                                                    | <ul> <li>☑ General</li> <li>□ Classified</li> <li>□ Top secret</li> </ul>                                                                                                    |                                                                                                    |
|                                                                      |                                                                                                    | 001100                                                                                                    | ECN No.                                                                                                    | N/A                                                                                                    | ╡                                                                                                    |
| Colution                                                             |                                                                                                    |                                                                                                    | Publication No.                                                                                                    | FAE-01-D10513-00                                                                                                    | )1                                                                                                    |
| Center                                                               | Publisher                                                                                                    | Frank Ho                                                                                                    | Date of<br>Publication                                                                                                    | 2010/5/13                                                                                                    |                                                                                                    |
| Taiwan Sales                                                         | s, Product N                                                                                                    | lanager , DCE ,                                                                                                    | , DEU , DPR , DES                                                                                                    |                                                                                                    |                                                                                                    |
|                                                                      |                                                                                                    |                                                                                                    |                                                                                                    |                                                                                                    |                                                                                                    |
| DISK Mode fo                                                         | r DOP-B ser                                                                                                    | ies.                                                                                                    |                                                                                                    |                                                                                                    |                                                                                                    |
| -                                                                    | -                                                                                                    |                                                                                                    |                                                                                                    |                                                                                                    |                                                                                                    |
|                                                                      |                                                                                                    |                                                                                                    |                                                                                                    |                                                                                                    |                                                                                                    |
| .00.17 (Firmw<br>Windows XP                                          | are 2.0170) a<br>/ Windows Vi                                                                                                    | added USB DIS<br>ista / Windows                                                                                                    | K Mode, and the U<br>7 operating system                                                                                                    | ISB DISK mode cou                                                                                                    | ld                                                                                                    |
| a version in N<br>am from PC to<br>t of PC. After<br>ISB interface i | vindows Vis<br>o HMI via US<br>updating to i<br>n Windows X                                                                                                    | sta / Windows<br>SB interface. Sc<br>new version, us<br>(P / Windows V                                                                                                    | / operating syster<br>o we have to update<br>ser can upload / do<br>ista / Windows 7 op                                                                                                    | n, we can't upload<br>e the firmware of HN<br>wnload program from<br>perating system.                                                                                                    | /<br>/II<br>m                                                                                                    |
|                                                                      |                                                                                                    |                                                                                                    |                                                                                                    | QUALITY<br>RELIABLITY                                                                                                    | 1//                                                                                                    |
|                                                                      | DOP<br>Solution<br>Center<br>Taiwan Sales<br>DISK Mode for<br>.00.17 (Firmw<br>Windows XP<br>d version in N<br>am from PC to<br>t of PC. After<br>JSB interface i | DOP       Models         Solution<br>Center       Publisher         Taiwan Sales , Product M         DISK Mode for DOP-B ser         .00.17 (Firmware 2.0170) a<br>Windows XP / Windows Vis<br>am from PC to HMI via US<br>t of PC. After updating to the<br>JSB interface in Windows X | DOP     Models     DOP-B<br>Series       Solution<br>Center     Publisher     Frank Ho       Taiwan Sales , Product Manager , DCE ,       DISK Mode for DOP-B series.       .00.17 (Firmware 2.0170) added USB DIS<br>Windows XP / Windows Vista / Windows<br>am from PC to HMI via USB interface. So<br>t of PC. After updating to new version, us<br>JSB interface in Windows XP / Windows V | DOP         Models         DOP-B<br>Series         Confidential level<br>ECN No.           Solution<br>Center         Publisher         Frank Ho         Publication No.<br>Date of<br>Publication           Taiwan Sales , Product Manager , DCE , DEU , DPR , DES           DISK Mode for DOP-B series.           .00.17 (Firmware 2.0170) added USB DISK Mode, and the U<br>Windows XP / Windows Vista / Windows 7 operating system<br>an from PC to HMI via USB interface. So we have to update<br>t of PC. After updating to new version, user can upload / do<br>JSB interface in Windows XP / Windows Vista / Windows 7 op | DOP         Models         DOP-B<br>Series         Confidential level         Otassified           Top secret         Publisher         Frank Ho         Publication No.         FAE-01-D10513-00           Center         Publisher         Frank Ho         Publication No.         FAE-01-D10513-00           Jate of<br>Center         Publisher         Frank Ho         Publication No.         FAE-01-D10513-00           Jate of<br>Center         Publisher         Frank Ho         Publication No.         FAE-01-D10513-00           Jate of<br>Center         Publisher         Frank Ho         Publication No.         FAE-01-D10513-00           Jate of<br>Center         Publisher         Frank Ho         Publication No.         FAE-01-D10513-00           Jon of<br>Center         Publisher         France         Publication No.         FAE-01-D10513-00           Jate of         2010/5/13         Tatwan Sales , Product Manager , DCE , DEU , DPR , DES         DISK Mode for DOP-B series.           Jon Jr (Firmware 2.0170) added USB DISK Mode, and the USB DISK mode coulor         Windows XP / Windows Y operating system.           d version in Windows Vista / Windows 7 operating system, we can't upload and from PC to HMI via USB interface. So we have to update the firmware of HM to GPC. After updating to new version, user can upload / download program from JSB interface in Windows XP / Windows Vista / Windows 7 operating system. |

# 1. Check your PC Com Port

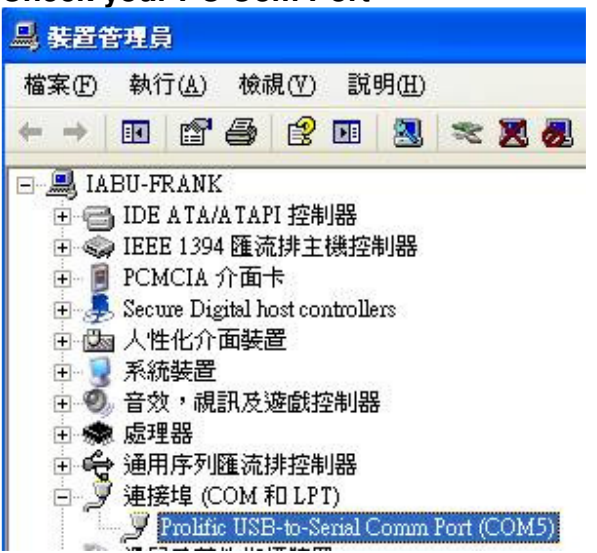

#### 2. Set PC Com Port in Screen Editor

| General                                                        | General                                                                                                    |
|----------------------------------------------------------------|----------------------------------------------------------------------------------------------------|
| Control Block<br>COM port<br>Printer Setup<br>Default<br>Other | Standard         Project Name         HMI         HMI         HMI         HMI         HMI         Mon-volatile data location         Seturity         Password         12345678         Starting Level         Insufficient password level reminder         Check password when download prog         Buzzer ON |
|                                                                | 確定 取消                                                                                                    |

4

### 3. Select which HMI com port you want to use.

| DOP-B • 🖳 Up/Download • |                  | Home |
|-------------------------|------------------|------|
|                         |                  |      |
| Standard Mode           | Bypass Mode      |      |
|                         |                  | ত    |
|                         | LEFT RIGHT CLICK | BACK |

Enter system menu, press Up/download, and select Standard Mode.

## Choose which port on HMI you want to use.

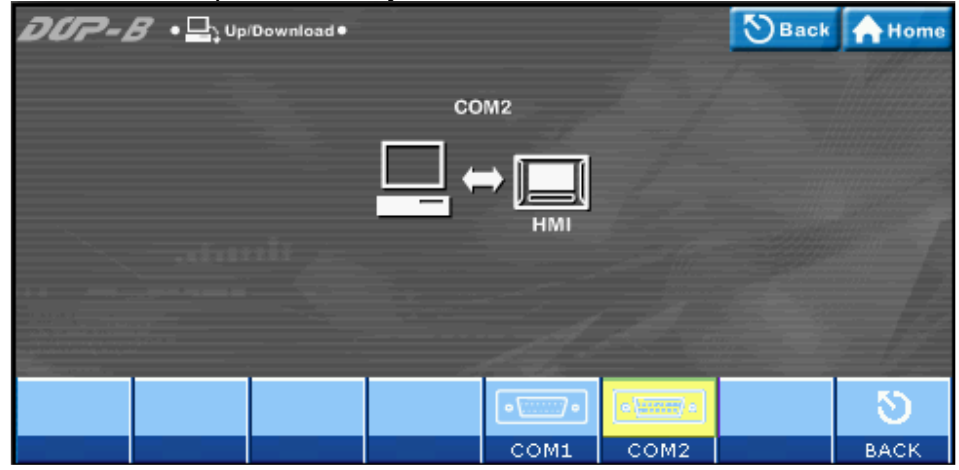

When updating the firmware, you should keep this transfer window on.

| DOP-B • 🖳 Up/Download • |      | <b>S</b> Back | Home |
|-------------------------|------|---------------|------|
|                         | COM2 |               |      |
|                         |      |               |      |
| S                       | HMI  |               |      |
|                         |      |               |      |
|                         |      |               |      |
|                         |      |               |      |

| 品質至上     QUALITY       信賴第一     RELIABLITY       追求卓越     EXCELLENT | 3/4 |
|---------------------------------------------------------------------|-----|
|---------------------------------------------------------------------|-----|

#### 4. Press Tools / Upgrade firmware in Screen Editor. Don't close the Up/Download transfer window of HMI when updating.

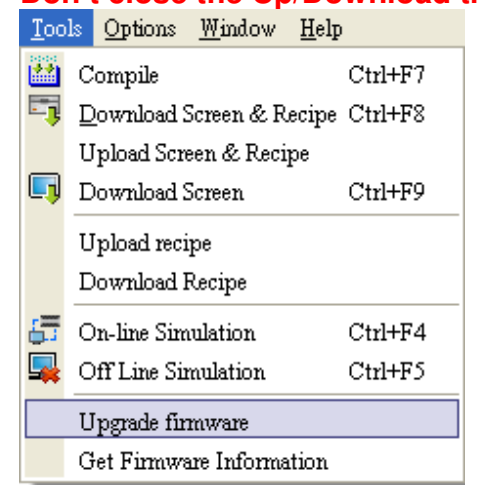

The firmware of HMI will be updated successfully.

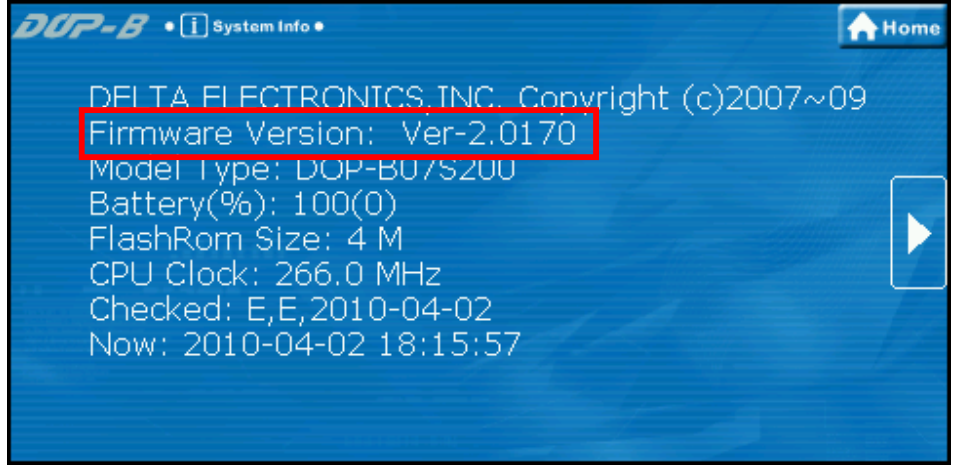

5. After updating the firmware to 2.0170 version, enter system menu, press MISC, and then set the "USBCommMode" to 1.

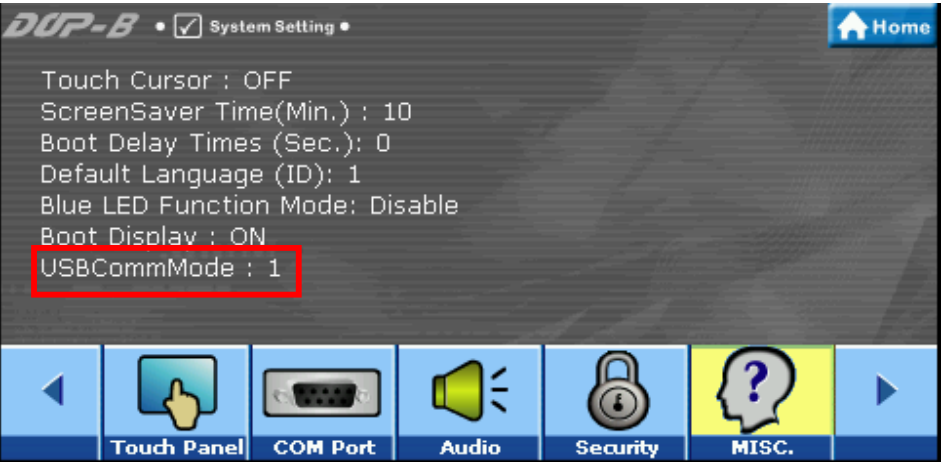

6. Now the USB DISK function of HMI will work fine.

| 品質至上 | QUALITY    |     |
|------|------------|-----|
| 信賴第一 | RELIABLITY |     |
| 追求卓越 | EXCELLENT  | 4/4 |